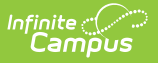

# **BIE ISEP Certification Status Report**

Last Modified on 10/21/2024 8:21 am CDT

#### Tool Search: ISEP Certification Status

#### Report Logic | Report Editor | Generate the Extract | Example Reports | Report Layout

The BIE ISEP Certification Status Report is used to determine which BIE schools have completed ISEP Certification and which schools still need to complete certification as determined by the ISEP Management Table.

| E Q Infinite State Edition                                                                                                    | on                                                                                                    |  |  |  |  |
|----------------------------------------------------------------------------------------------------|----------------------------------------------------------------------------------------------------|--|--|--|--|
| BIE ISEP Certification Status Report ☆                                                                                                    |                                                                                                    |  |  |  |  |
| BIE Certification Status Report<br>This report will return the ISEP certification status for the<br>schools will display. Only Schools that meet all selection<br>Select Educational Resource Center                                                                                                    | schools selected. Use any of the options to determine which<br>I criteria will display in the format selected<br>Select Calendars All Calendars                                                                                                    |  |  |  |  |
| All         ABQBOS : Albuquerque Tribally Controlled         BELBOS : Belcourte Bureau Operated         BISTCS : Bismarck Tribally Controlled         FLATCS : Flandreau Tribally Controlled         KYLTCS : Kyle Tribally Controlled         MINTCS : Minneapolis Tribally Controlled         MINTCS : Minneapolis Tribally Controlled         MINTCS : Minneapolis Tribally Controlled         MINTCS : Minneapolis Tribally Controlled         Select BIE School Type (Region)         All         BOS : Bureau Operated School         NAV : Navajo School         TCS : Tribally-Controlled School         Calendar Type:         Both ▼         Format:         PDF ▼    Generate Report | <ul> <li>Which calendar(s) would you like to include in the report?</li> <li>active year</li> <li>list by school</li> <li>list by year</li> <li>22-23</li> <li>22-23 Abinoojiyag (K-5)</li> <li>22-23 HB</li> <li>22-23 Way-Ah-Shing School HS</li> <li>1-3 22-23 Blackwater Communit</li> <li>1st 22-23 Wa He Lut Indian Sch</li> <li>2022-2023 2List Century</li> <li>2022-2023 CCHS</li> <li>2022-2023 CCHS</li> <li>2022-2023 CHS</li> <li>2022-2023 HS</li> <li>2022-2023 Res</li> <li>2022-2023 Residential</li> </ul> |  |  |  |  |
| ISEP Certificatio                                                                                                    | on Status Report Editor                                                                                                    |  |  |  |  |

### **Report Logic**

This extract is only available in the **BIE State Edition**. It uses the following reporting logic:

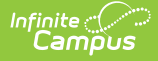

One record is reported for each calendar selected on the extract editor to which the user has calendar rights.

The report is run by Calendar, Calendar Type, Education Resources Center (ERC), BIE School Type (Region), or a combination of these.

Report Order:

- End Year (latest year first)
- Certification Status (Y then N)
- BIE School Type (Region) (alphabetical)
- Education Resource Center (ERC) (alphabetical/numeric)
- School (alphabetical)
- Calendar (alphabetical/numeric)

### **Report Editor**

Click here to expand...

| Report Option                       | Description                                                                                                    |  |
|-------------------------------------|----------------------------------------------------------------------------------------------------|--|
| Select Education<br>Resource Center | <ul> <li>All (default)</li> <li>ABQBOS: Albuquerque Bureau Operated</li> <li>ABQTCS: Albuquerque Tribally Controlled</li> <li>BELBOS: Belcourte Bureau Operated</li> <li>BISTCS: Bismarck Tribally Controlled</li> <li>FLATCS: Flandreau Tribally Controlled</li> <li>KYLTCS: Kyle Tribally Controlled</li> <li>MINTCS: Minneapolis Tribally Controlled</li> <li>NASTCS: Nashville Tribally Controlled</li> <li>NCHIBO: Navajo Chinle Bureau Operated</li> <li>NCROBO: Navajo Crownpoint Bureau Operated</li> <li>NCROTC: Navajo Crownpoint Bureau Operated</li> <li>NCROTC: Navajo Crownpoint Tribally Controlled</li> <li>NSHPBO: Navajo Shiprock Bureau Operated</li> <li>NSHPTC: Navajo Shiprock Tribally Controlled</li> <li>NTUBBO: Navajo Tuba City Bureau Operated</li> <li>NTUBTC: Navajo Tuba City Tribally Controlled</li> <li>NWINBO: Navajo Window Rock Bureau Operated</li> <li>NWINTC: Navajo Window Rock Tribally Controlled</li> <li>PHXBOS: Phoenix Bureau Operated</li> <li>PHXBOS: Phoenix Bureau Operated</li> <li>SEATCS: Seattle Tribally Controlled</li> </ul> |  |

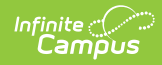

| Select BIE School Type<br>(Region) | <ul> <li>All (default)</li> <li>BOS: Bureau Operated Schools</li> <li>NAV: Navajo School</li> <li>TCS: Tribally-Controlled Schools</li> </ul>                                                                                                    |
|------------------------------------|----------------------------------------------------------------------------------------------------|
| Calendar Type                      | <ul> <li>Both (<i>default</i>)</li> <li>I: Instructional</li> <li>R: Residential</li> </ul>                                                                                                    |
| Certification Status               | <ul> <li>Both (<i>default</i>)</li> <li>Certified</li> <li>Not Certified</li> </ul>                                                                                                    |
| Format                             | <ul> <li>Indicates how the report generates:</li> <li>PDF (<i>default</i>)</li> <li>Comma Separated (CSV)</li> </ul>                                                                                                    |
| All Calendars                      | Enables selection of all Calendars available in the Calendar Selector for report generation when checked.                                                                                                    |
| Calendar Selector                  | Selection of at least one calendar is required. Defaults to the Calendar selected in the Campus Toolbar.                                                                                                    |
| Generate Report                    | To display the results of the report immediately, click the <b>Generate Report</b> button.<br>To display the results of the report at a later time, click the <b>Submit to Batch</b> button. The Batch Queue tool is used by some districts /states to generate large, system-intense reports. This tool helps prevent report time-out errors and/or system performance issues.<br>See the Batch Queue article for more information. |

#### **Generate the Extract**

- Select the desired Educational Resource Center(s), BIE School Type(s), Calendar Type(s), and Calendar(s). The report can be generated based on a combination of these.
- 2. Select the Certification Status.
- 3. Select the Format.
- 4. Click the **Generate Report** button. The report will appear in a separate window in the designated format.

# **Example Reports**

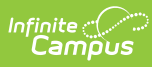

Generated on 05/25/2023 11:25:18 AM Page 1 of 1

#### **BIE ISEP Certification Status Report**

| BIE<br>Region | ERC    | School                                 | BIE School Number | End Year | Calendar                       | Calendar<br>Type | Certified | ISEP Date |
|---------------|--------|----------------------------------------|-------------------|----------|--------------------------------|------------------|-----------|-----------|
| BOS           | ABQBOS | Jemez Day School                       | 12345             | 2022     | 21-22 Jemez Day School         | 1                |           |           |
| BOS           | ABQBOS | Riverside Indian School                | 12346             | 2022     | 4-8 RIS 21-22                  | 1                |           |           |
| BOS           | ABQBOS | Riverside Indian School                | 12346             | 2022     | 9-12 RIS 21-22                 | 1                |           |           |
| BOS           | ABQBOS | San Felipe Pueblo Elementary<br>School | 12347             | 2022     | 5-8 21-22 San Felipe Elem.     | 1                |           |           |
| BOS           | ABQBOS | San Felipe Pueblo Elementary<br>School | 12347             | 2022     | K-4 21-22 San Felipe Elem.     | I.               |           |           |
| BOS           | ABQBOS | San Ildefonso Day School               | 12348             | 2022     | 21-22 San Ildefonso Day School | 1                |           |           |
| BOS           | ABQBOS | T'siya Day School                      | 12351             | 2022     | 21-22 T'siya Day School        | 1                |           |           |
| BOS           | ABQBOS | Taos Day School                        | 12350             | 2022     | 6-8 21-22 Taos Day School      | 1                |           |           |
| BOS           | ABQBOS | Taos Day School                        | 12350             | 2022     | K-5 21-22 Taos Day School      | 1                |           |           |
| BOS           | ABQBOS | Riverside Indian School                | 12346             | 2022     | Dorm RIS 21-22                 | R                |           |           |
| BOS           | ABQBOS | T'siya Day School                      | 12351             | 2022     | 21-22 T'siya Day School 1      | 1                |           |           |

ISEP Certification Status Report (PDF)

| bieRgn | ercBIE | School                              | BIESchoolNumber | EndYear | Calendar                       | CalendarType | Certified | ISEPDate |
|--------|--------|-------------------------------------|-----------------|---------|--------------------------------|--------------|-----------|----------|
| BOS    | ABQBOS | Jemez Day School                    | 12345           | 2022    | 21-22 Jemez Day School         | 1            |           |          |
| BOS    | ABQBOS | Riverside Indian School             | 12346           | 2022    | 4-8 RIS 21-22                  | 1            |           |          |
| BOS    | ABQBOS | Riverside Indian School             | 12346           | 2022    | 9-12 RIS 21-22                 | 1            |           |          |
| BOS    | ABQBOS | San Felipe Pueblo Elementary School | 12347           | 2022    | 5-8 21-22 San Felipe Elem.     | 1            |           |          |
| BOS    | ABQBOS | San Felipe Pueblo Elementary School | 12347           | 2022    | K-4 21-22 San Felipe Elem.     | I            |           |          |
| BOS    | ABQBOS | San Ildefonso Day School            | 12348           | 2022    | 21-22 San Ildefonso Day School | 1            |           |          |
| BOS    | ABQBOS | T'siya Day School                   | 12351           | 2022    | 21-22 T'siya Day School        | 1            |           |          |
| BOS    | ABQBOS | Taos Day School                     | 12350           | 2022    | 6-8 21-22 Taos Day School      | 1            |           |          |
| BOS    | ABQBOS | Taos Day School                     | 12350           | 2022    | K-5 21-22 Taos Day School      | 1            |           |          |
| BOS    | ABQBOS | Riverside Indian School             | 12346           | 2022    | Dorm RIS 21-22                 | R            |           |          |
| BOS    | ABQBOS | T'siya Day School                   | 12351           | 2022    | 21-22 T'siya Day School 1      | 1            |           |          |

ISEP Certification Status Report (CSV)

## **Report Layout**

| Field      | Description                                                                                                    | Location                                                                                                    |
|------------|----------------------------------------------------------------------------------------------------|----------------------------------------------------------------------------------------------------|
| BIE Region | <ul> <li>The BIE School Type (Region) for the calendar being reported.</li> <li>If BOS is selected: <ul> <li>ERC value = ABQBOS, BELBOS, PHXBOS, OR PINBOS</li> </ul> </li> <li>If TCS is selected: <ul> <li>ERC value = ABQTCS, BISTCS, FLATCS, KYLTCS, MINTCS, NASTCS, or SEATCS</li> </ul> </li> <li>If NAV is selected: <ul> <li>ERC value = NCHITC, NCHIBO, NCROTC, NCROBO, NSHPTC, NSHPBO, NTUBTC, NTUBBO, NWINTC, or NWINBO</li> </ul> </li> </ul> | System Administration ><br>Resources > School > School<br>History > BIE School Type<br>(Region)<br>SchoolHistory.schoolTypeBIE |

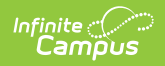

| ERC                  | The Education Resource Center (ERC) for the calendar being reported.                                                                                                    | System Administration ><br>Resources > School > School<br>History > Education Resource<br>Center (ERC)<br>SchoolHistory.ercBIE |
|----------------------|----------------------------------------------------------------------------------------------------|----------------------------------------------------------------------------------------------------|
| School               | Name of the school.                                                                                                    | System Administration ><br>Resources > School Name<br>School.name                                                              |
| BIE School<br>Number | <ul><li>BIE School Number for the calendar being reported.</li><li>Reports the BIE Group Number</li></ul>                                                                                                    | System Administration ><br>Resources > School > BIE<br>Group Number<br>School.groupNumber                                      |
| End Year             | The year from the End Date of calendar being reported.                                                                                                    | System Administration ><br>Calendar > Calendar > End<br>Date<br>Calendar.endDate                                               |
| Calendar             | The name of the calendar being reported.                                                                                                    | System Administration ><br>Calendar > Calendar > Name<br>Calendar.name                                                         |
| Calendar Type        | <ul><li>The type of calendar being reported</li><li>I:Instructional</li><li>R: Residential</li></ul>                                                                                                    | System Administration ><br>Calendar > Calendar > BIE<br>Type<br>Calendar.typeBIE                                               |
| Certified            | <ul> <li>Reports 'Y' if the date is filled in on the ISEP Certification Table for the calendar being reported.</li> <li>Report 'N' if the date is not filled in on the ISEP certification table for the calendar being reported.</li> </ul> | System Administration ><br>Calendar > ISEP Mgmt                                                                                |

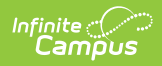

| ISEP Date The date complete the complete term of the date complete term of the date complete term of the date complete term of the date complete term of the date complete term of the date complete term of the date complete term of the date complete term of the date complete term of the date complete term of the date complete term of the date complete term of term of term | ate the ISEP Certification was<br>eted.<br>eports the date from ISEP table if<br>ertified = Y. The date field should be<br>he same for all records in a calendar.<br>owever, if there are multiple dates<br>or the same calendar, the most<br>ecent date. is selected.<br>eports null if Certified = N. | System Administration ><br>Calendar > ISEP Mgmt |
|----------------------------------------------------------------------------------------------------|----------------------------------------------------------------------------------------------------|-------------------------------------------------|
|----------------------------------------------------------------------------------------------------|----------------------------------------------------------------------------------------------------|-------------------------------------------------|